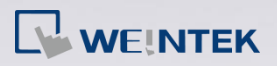

## How to check HMI's Hardware Key (HWkey)?

## **Applied Models: cMT Series**

Step 1. Enter HMI's IP address in internet browser, and then enter the

password to open System Setting window.

C Melcome to CloudHMIS ×
C ↑ C ↑ 192.168.1.144/web\_ihmi/index.php

*Step 2.* In EasyAccess 2.0 tab you can find the Hardware Key.

| 🗅 CloudHMI Server 🛛 🗙 📃       |                                        |        |
|-------------------------------|----------------------------------------|--------|
| ← → C ☆ □ 192.168.1.144       | web_ihmi/RA.php                        | 56 ☆ 目 |
| identity:<br>System Setting   |                                        | Ē      |
| 🕞 Network                     | EasyAccess 2.0                         |        |
| 🕒 Date/Time                   | EasyAccess 2.0 Proxy                   |        |
| 🖉 HMI Name                    |                                        |        |
| History                       | Hardware key:                          |        |
| 🔈 Email                       | **EasyAccess 2.0 is already activated! |        |
| Project<br>Management         |                                        |        |
| 🔒 System Password             |                                        |        |
| Enhanced<br>Security          |                                        |        |
| <sup>ස</sup> ් EasyAccess 2.0 |                                        |        |

www.weintek.com

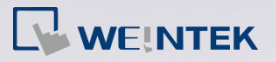

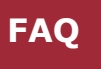

## Applied Models: eMT, iE, XE, mTV Series

- **Step 1.** Tap on the Arrow icon in the lower-right corner of the screen.
- Step 2. Tap on the Gear icon.

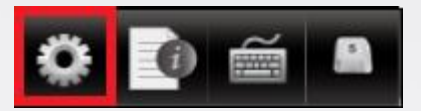

Step 3. Enter password (default: 111111). If the password is correct, the

System Settings window will be displayed.

*Step 4.* Go to Easy Access 2 tab and you will find the Hardware Key.

| System settings 🛛 🛛 🗙                                                 |  |  |
|-----------------------------------------------------------------------|--|--|
| Network <sup>V</sup> Time/Date <sup>V</sup> Se/// VNC// Easy Access 2 |  |  |
|                                                                       |  |  |
| Easy Access 2 is not activated!!                                      |  |  |
| account :                                                             |  |  |
| password :                                                            |  |  |
| HWkey =K47RTICX-35BZ-3CPT                                             |  |  |
| -XBZX-LREJ-TTIVNMNE                                                   |  |  |
| Proxy Refresh Activate                                                |  |  |
| Prev Next Cancel Apply OK <                                           |  |  |

www.weintek.com